Please note that this is a work in progress and it is being augmented just about every day!

# PDF DOCUMENTATION TABLE OF CONTENTS

| Page | Description                | Software Tools Used                                  |
|------|----------------------------|------------------------------------------------------|
| 1    | This Page                  | MS Word                                              |
| 2    | Design Goals               | MS Word, Solid Edge 3D (CAD), Jasc Paint Shop Pro,   |
|      | 0                          | Micrografix Picture Publisher 4.0 LE                 |
| 3    | I.D. Sleeve Dwg            | Solid Edge 3D (CAD)                                  |
| 4    | Housing Shell Dwg          | Solid Edge 3D (CAD)                                  |
| 5    | Front End Plate            | Solid Edge 3D (CAD)                                  |
| 6    | <b>Back End Plate</b>      | Solid Edge 3D (CAD)                                  |
| 7    | Lead Exit Insert           | Solid Edge 3D (CAD), Jasc Paint Shop Pro             |
| 8    | Back End Plate &           | Solid Edge 3D (CAD), Jasc Paint Shop Pro, MS Word,   |
|      | Lead Exit Inserts          | Micrografix Picture Publisher 4.0 LE                 |
| 9    | <b>Critical Dimensions</b> | Solid Edge 3D (CAD), Jasc Paint Shop Pro, MS Word    |
|      | Drawing & Notes            |                                                      |
| 10   | I.D. Sleeve PD             | Solid Edge 3D (CAD)                                  |
| 11   | Housing Shell PD           | Solid Edge 3D (CAD)                                  |
| 12   | Front Plate PD             | Solid Edge 3D (CAD)                                  |
| 13   | <b>Back Plate PD</b>       | Solid Edge 3D (CAD)                                  |
| 14   | <b>Assembled Unit</b>      | Solid Edge 3D (CAD), Jasc Paint Shop Pro, MS Word,   |
|      |                            | Micrografix Picture Publisher 4.0 LE                 |
| 15   | Reserved                   | AutoCAD drawing samples.                             |
| 16   | Reserved                   | AutoCAD drawing samples.                             |
| 17   | Reserved                   | AutoCAD drawing samples.                             |
| 18   | Reserved                   | AutoCAD drawing samples.                             |
| 19   | <b>Coil Parameters</b>     | Output from Coil Design program (C/C++), Word        |
| 20   | <b>Coil Field Data</b>     | Tables from Coil Design program (C/C++), Word        |
| 21   | <b>Field Data Plotted</b>  | Excel, Jasc Paint Shop Pro, Picture Publisher 4.0 LE |
| 22   | C/C++ Program'g            | Microsoft C, Visual-C++, Jasc Paint Shop Pro,        |
|      | GUI Creator                | Micrografix Picture Publisher 4.0 LE                 |
| 23   | Page 22 Continued          |                                                      |
|      |                            |                                                      |

24 Page 23 Continued

## **DESIGN GOALS**

**Given:** Cut-away and Outline drawings of a housing to contain a single solenoid type coil are shown below. The housing overall length, outer diameter and inner diameter are defined by the customer as per their requirements. All housing parts are to be non-magnetic. The I.D. sleeve shall be non-conductive (phenolic). The housing cylinder and end plates shall be aluminum to facilitate heat transfer from the coils to the surrounding air space.

**Objective:** To wind a coil in the available (shaded) volume that will yield a 200 +/- 5% gauss peak field while drawing 1.0 amp of D.C. current. The power requirement shall not exceed 10 watts.

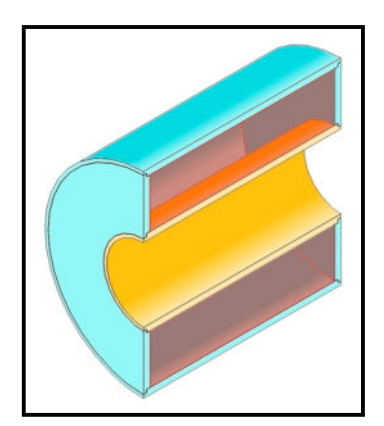

The 3D solid cut-away (left) and the outline sketch (below) were created using Solid Edge 3D Demo, Jasc Paint Shop Pro and Micrografix Picture Publisher.

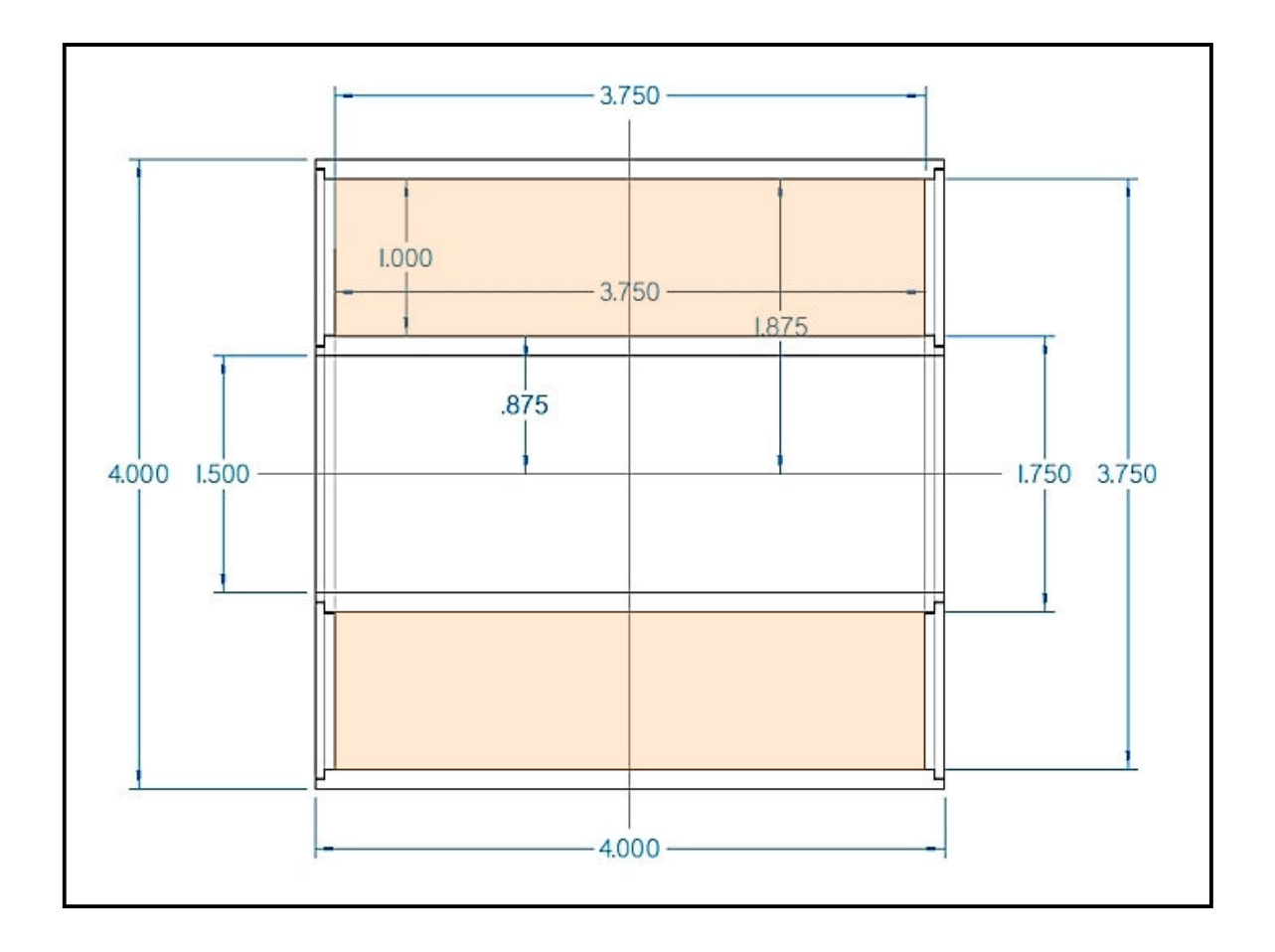

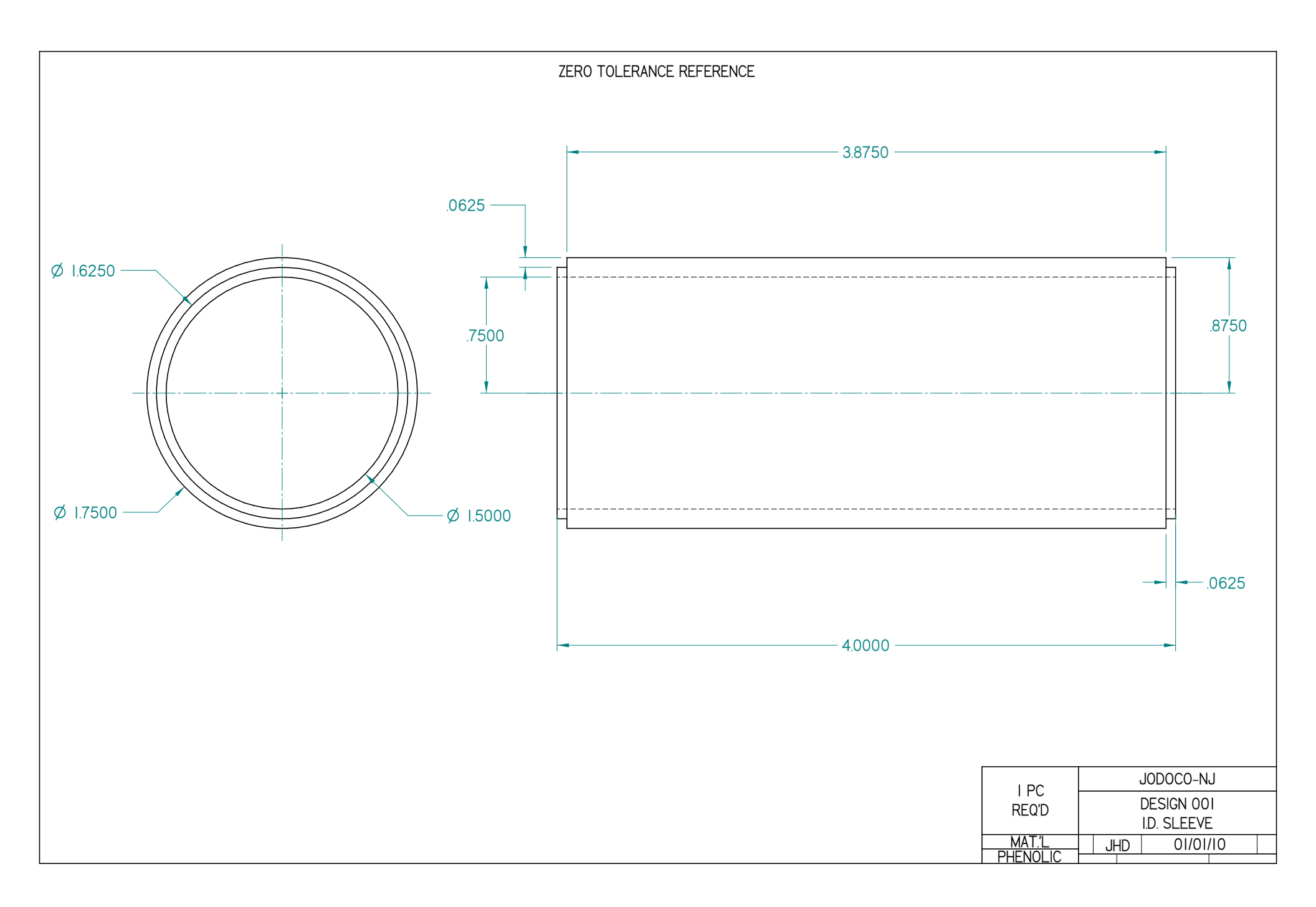

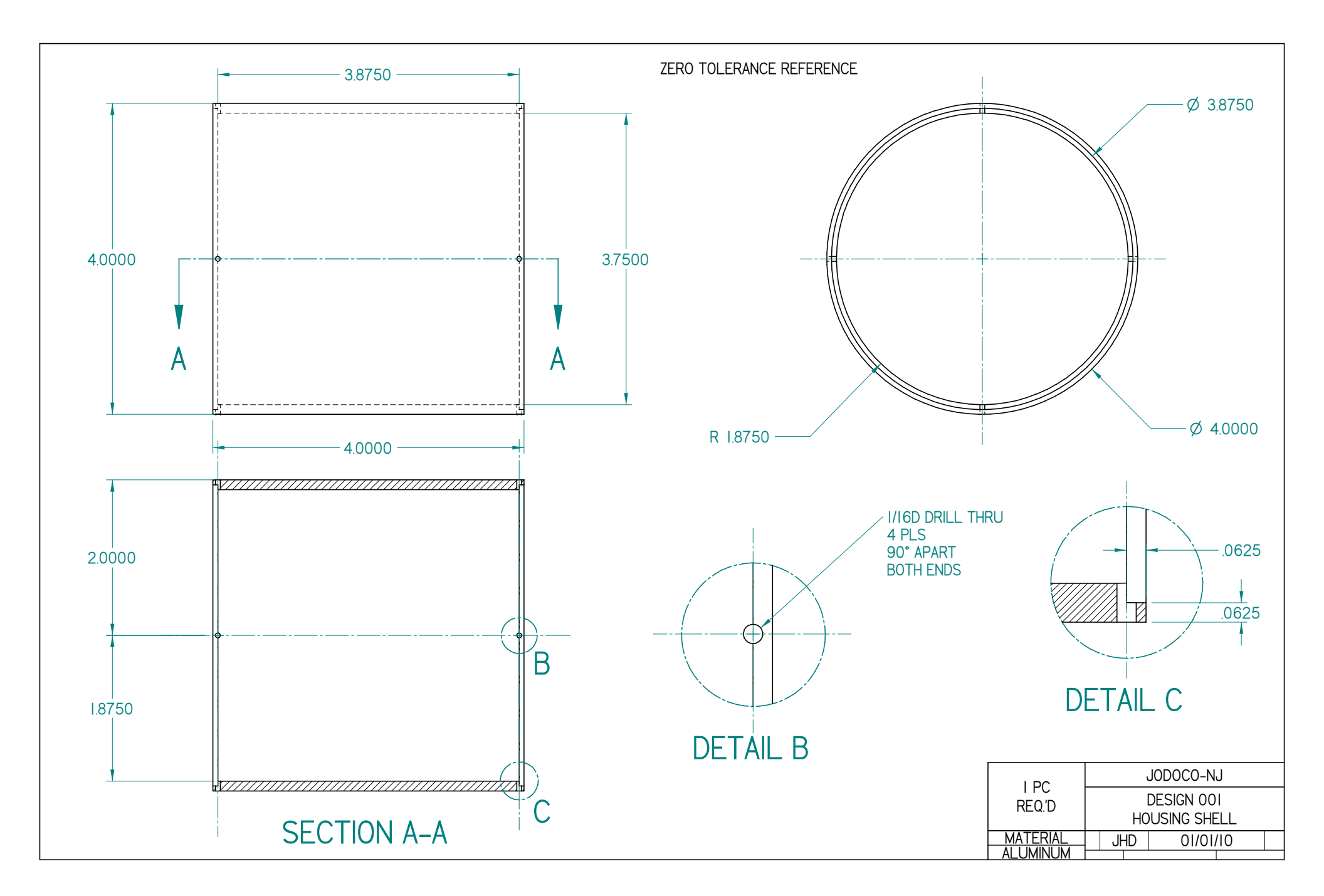

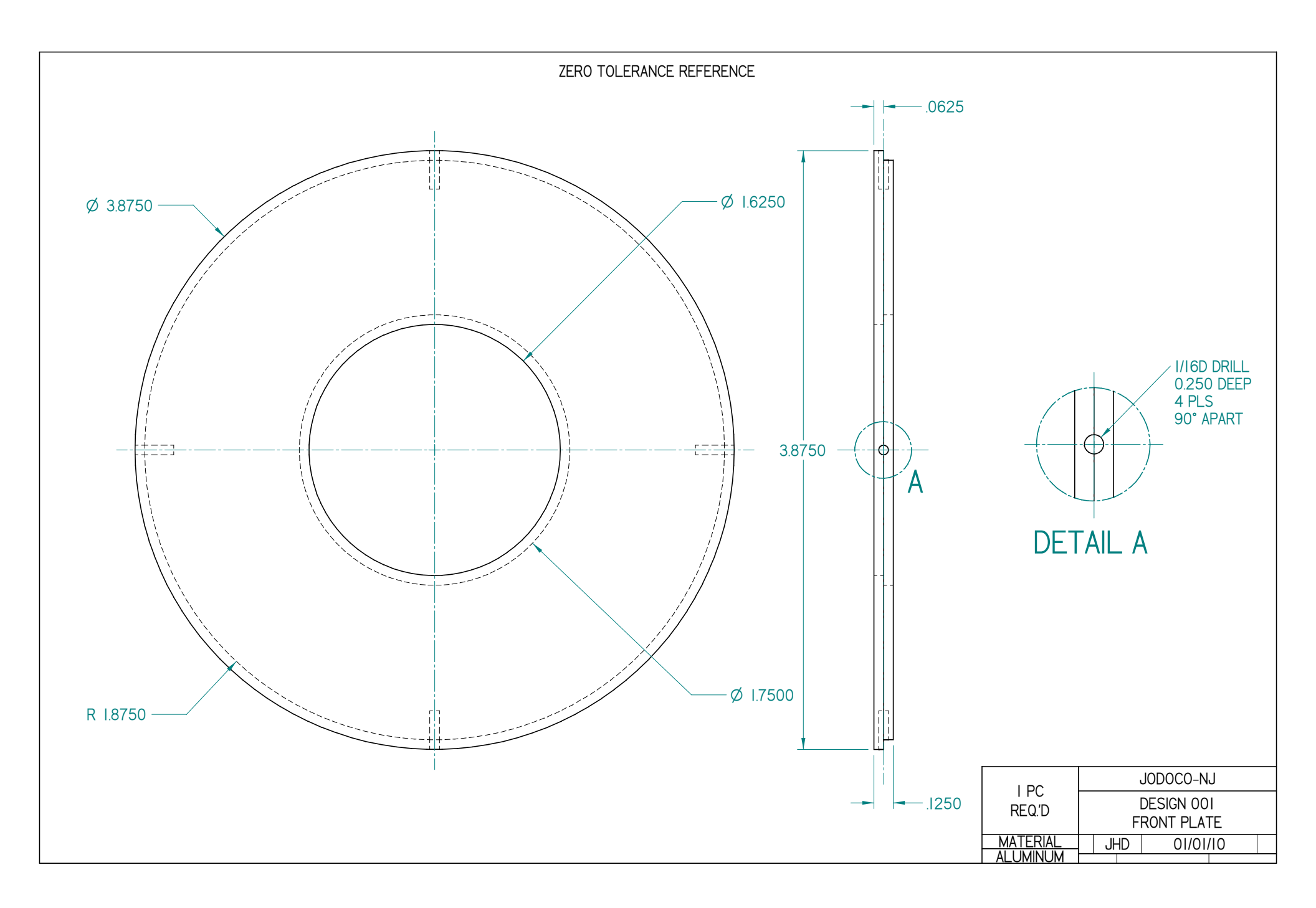

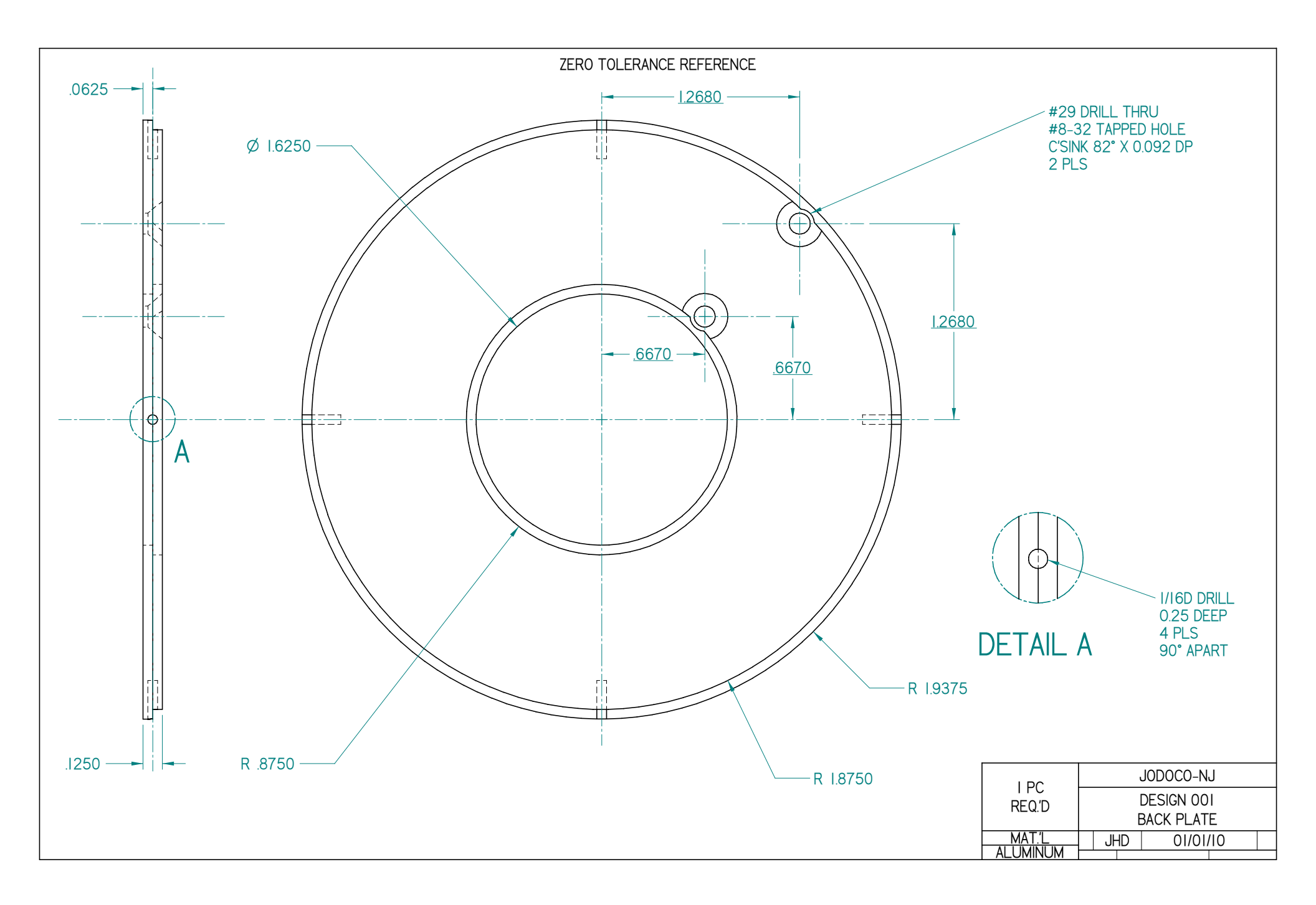

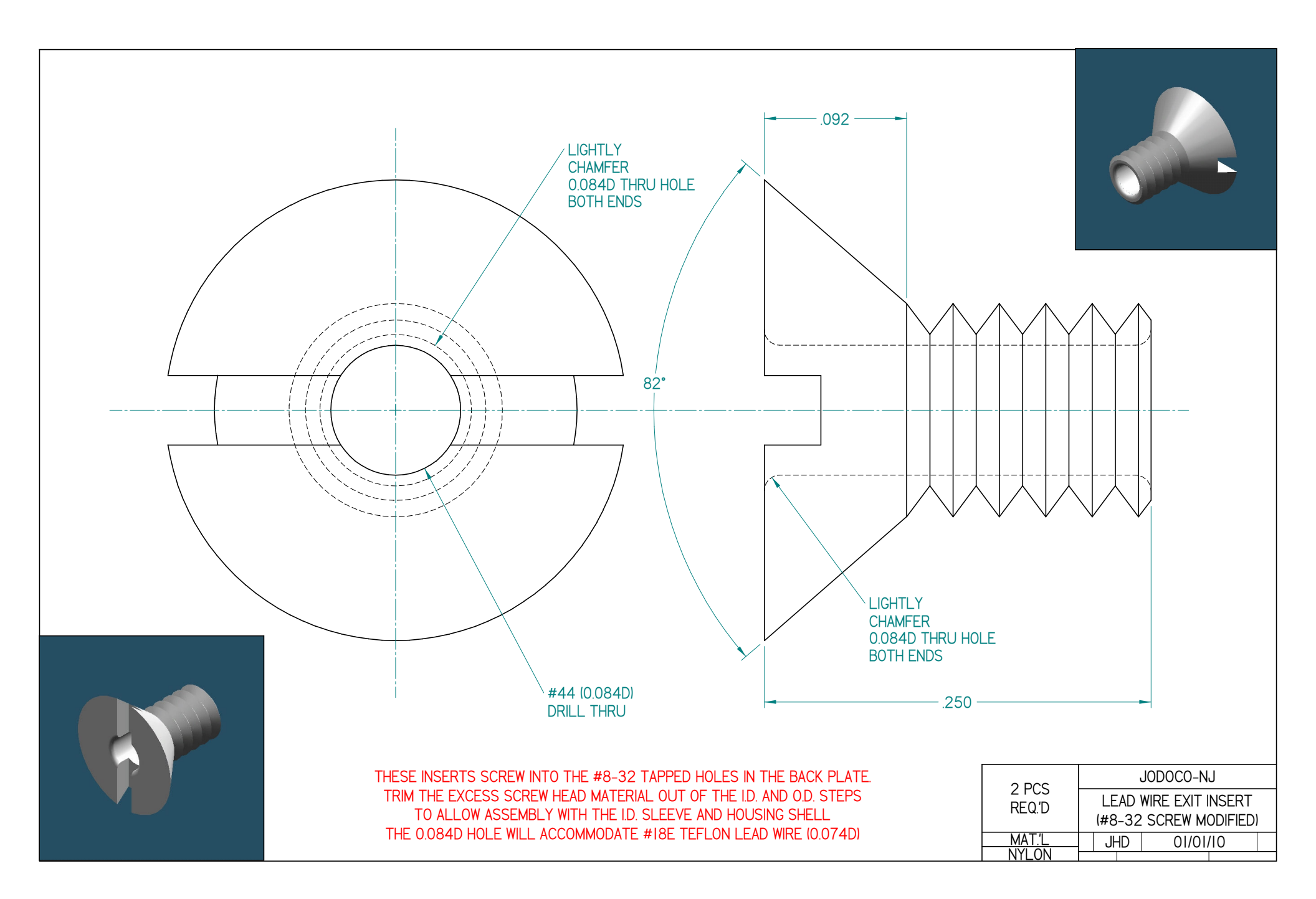

### BACK END PLATE LEAD EXIT INSERTS

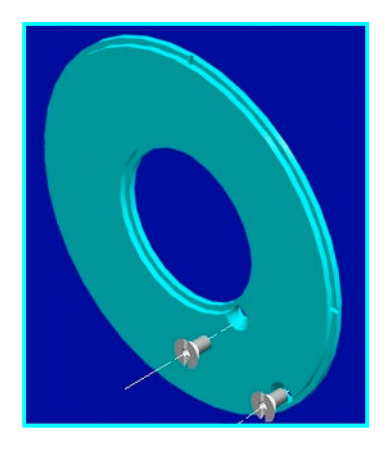

This view shows the inside face of the Back End Plate.

The 2 Lead Exit Inserts (modified #8-32 Nylon Screws) are screwed into the threaded, C'Sinked holes as shown.

The inside lead exit hole will accommodate the #18E Teflon Lead Wire attached to the START of the internal solenoid coil.

Likewise, the outside lead exit hole will accommodate the #18E Teflon Lead Wire attached to the FINISH of the internal coil.

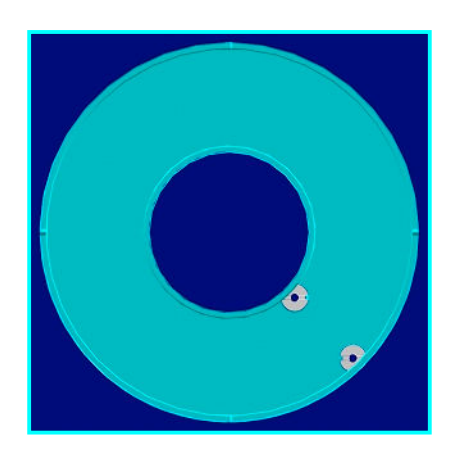

Again, we have a view of the inside face of the Back End Plate.

Here we show the inserts (screws) fully seated and trimmed too allow the inside and outside steps to mate with the I.D. Sleeve and Housing Shell respectively.

Once the sleeve and shell are in place the inserts can not rotate or come loose.

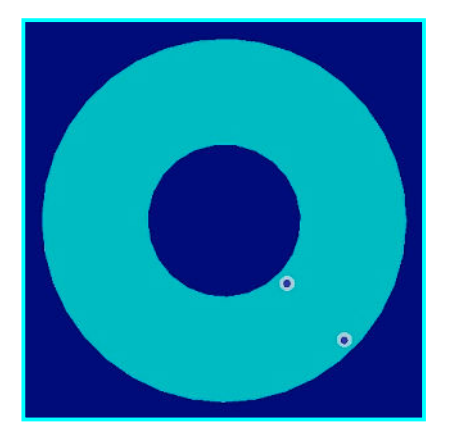

This view shows the outside face of the Back End Plate with Lead Exit Inserts in place.

## **CRITICAL DIMENSIONS OUTLINE DRAWING and NOTES**

The dimensional tolerances shown in the outline drawing below are required to meet the customer's specifications.

The thickness of the End Plates and the Wall thicknesses of the I.D. Sleeve and Housing Shell shall be 0.125" nominal.

The I.D. Sleeve is made of Phenolic (non-magnetic and non-conductive).

The Housing Shell and End Plates are Aluminum (non-magnetic and good heat transfer).

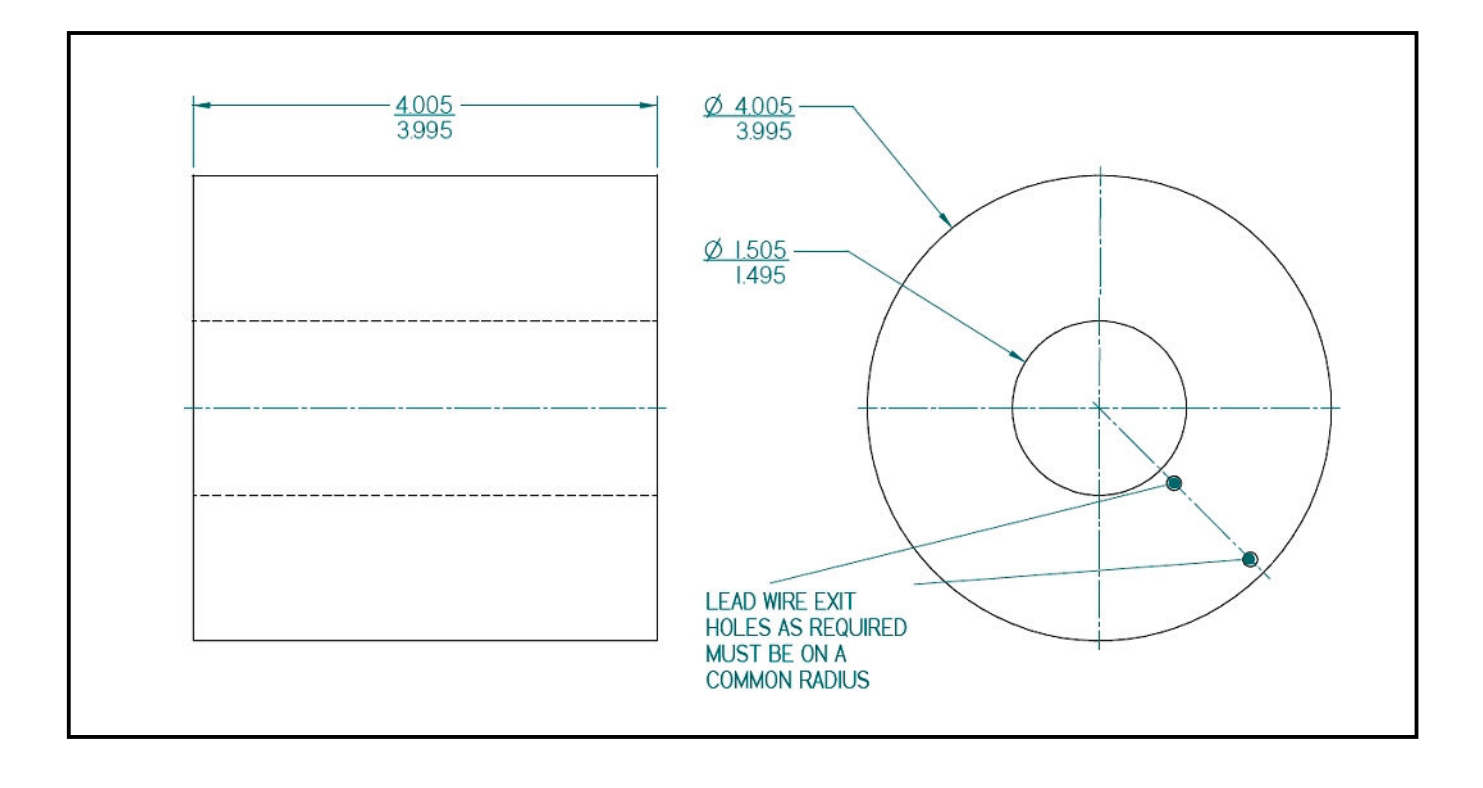

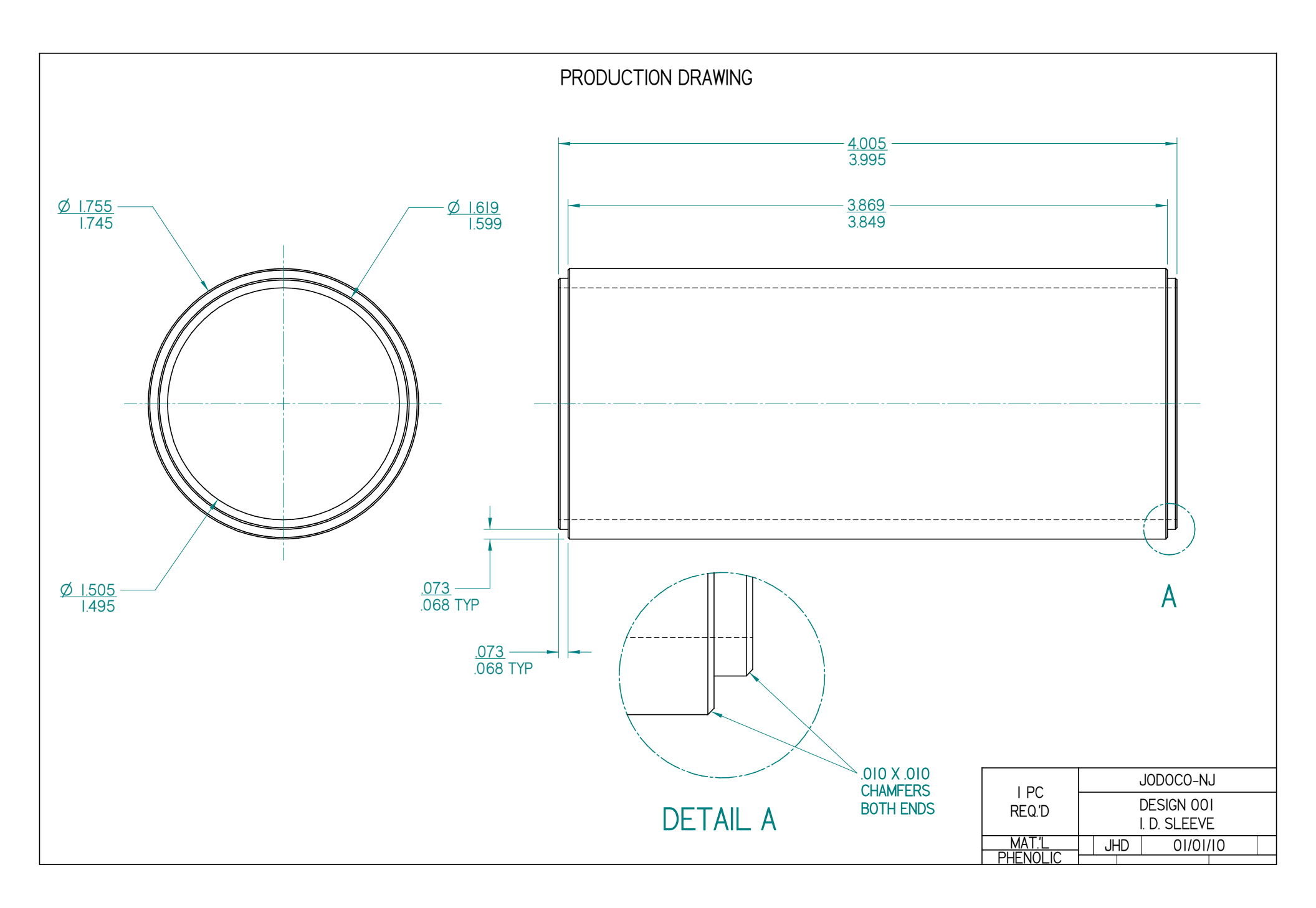

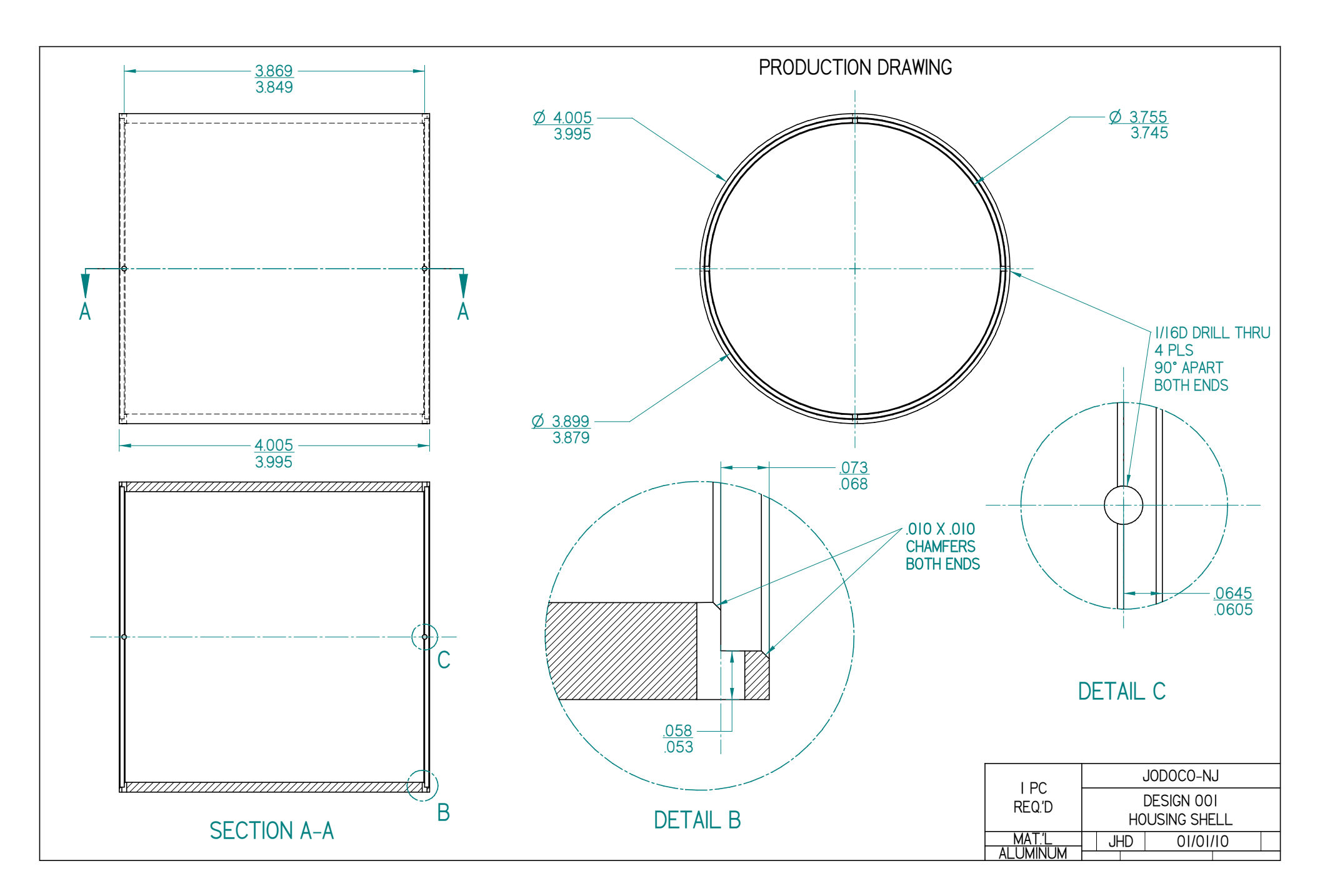

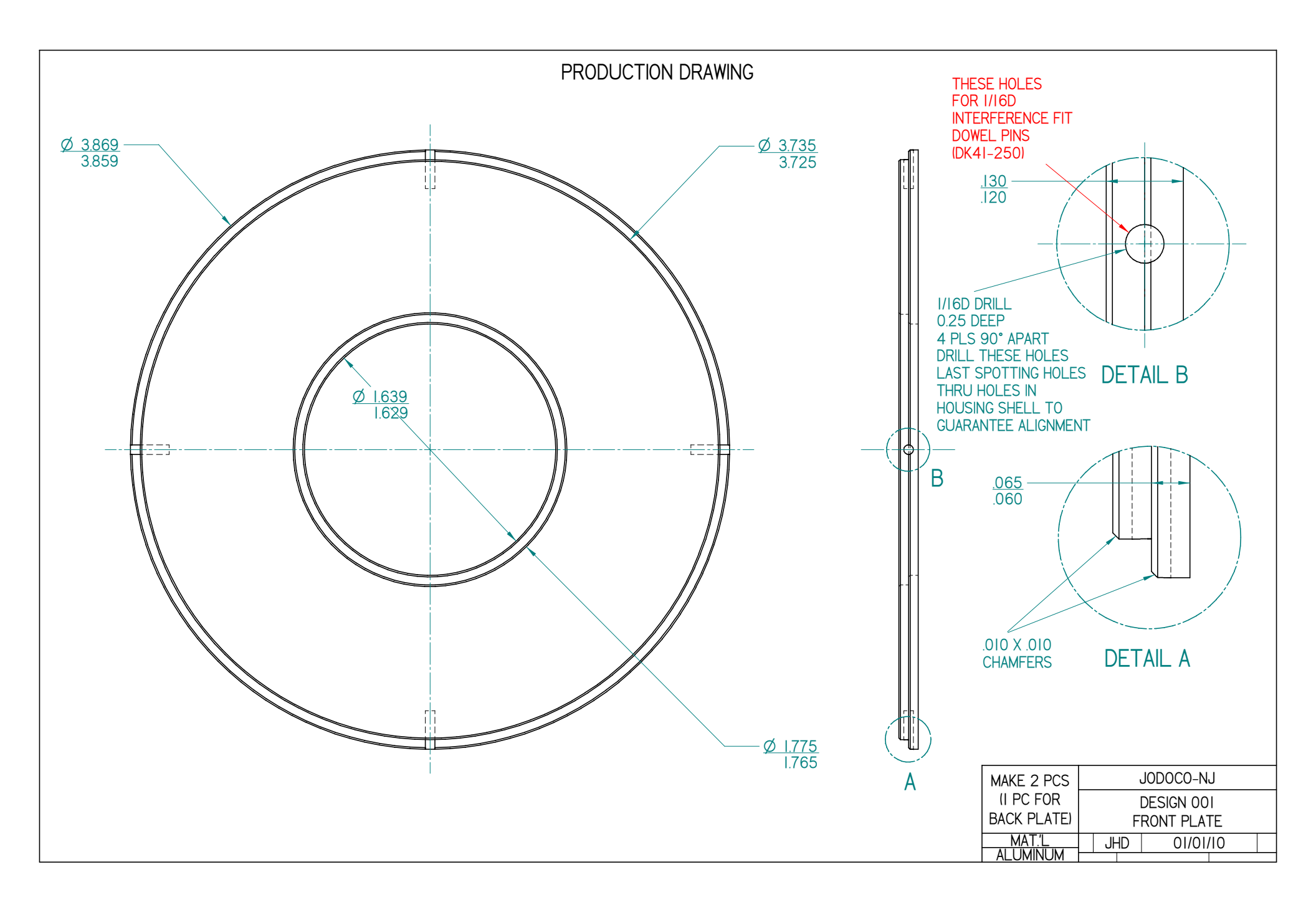

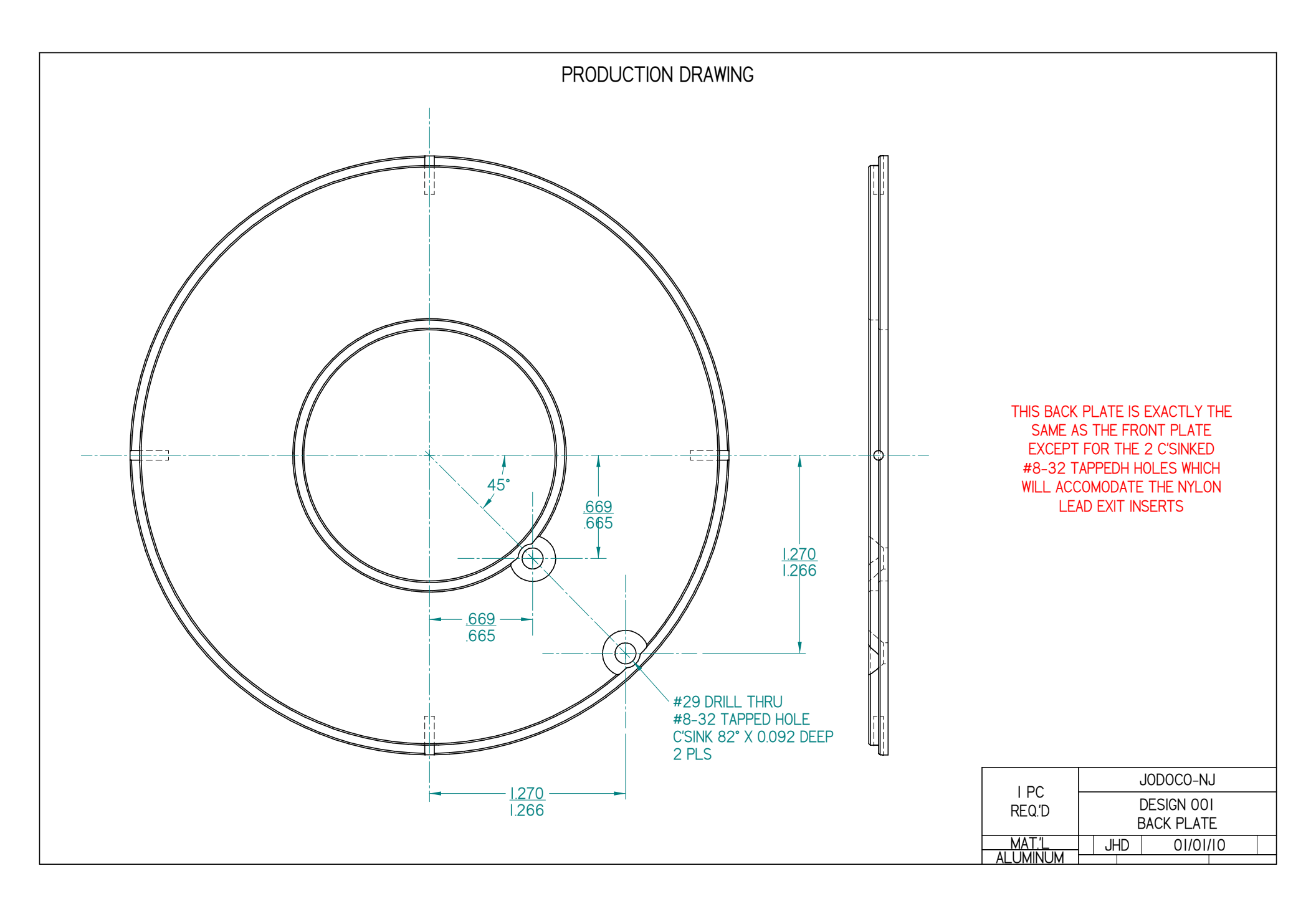

## ASSEMBLED UNIT

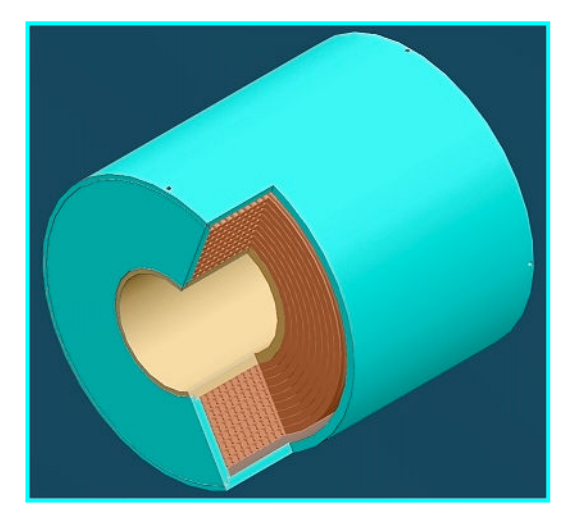

#### Front and Side View:

The Front Plate is held in place by 4 - 1/16D Interference Fit Dowel Pins (such as DK41-250).

The cut-away shows a graphic representation of the solenoid coil wound to fit in this unit.

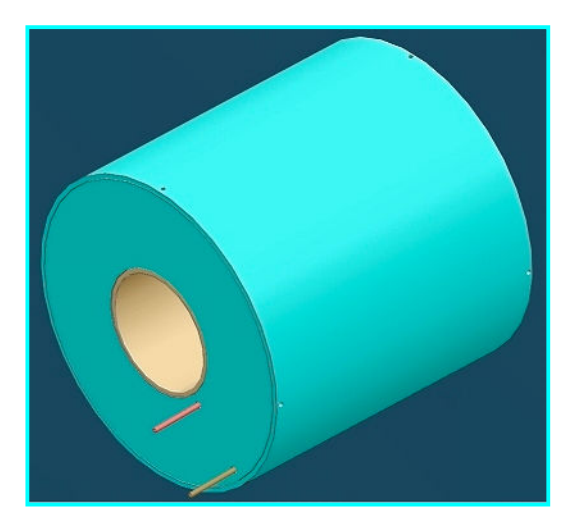

### **Back and Side View:**

The Back Plate, like the Front Plate, is held in place 4 - 1/16DInterference Fit Dowel Pins.

Cut-off sections of the red and brown lead wires are shown exiting the Back Plate.

#### COIL PARAMETERS

The items in red are required by a coil design program I wrote in C to calculate the items in blue. This page is outputed by that program. The program can combine up to 5 coils. We're just building a simple air-core solenoid. Several wire sizes were chosen and the total number of turns that could be placed in the available volume was calculated knowing the wire diameters. Turns/inch was then calculated. The #18E magnet wire results are shown here.

| AuxF2_WireSize       | 0         |                        |        |
|----------------------|-----------|------------------------|--------|
| AuxF1_WireSize       | 0         |                        |        |
| Main_WireSize:       | 18        |                        |        |
| AuxB1_WireSize       | 0         |                        |        |
| AuxB2_WireSize:      | 0         |                        |        |
| Gauss at Center:     | 198.1813  |                        |        |
| Desired Gauss:       | 200.0000  |                        |        |
| AuxF2_Len            | 0.0000    | Spacer1                | 0.0000 |
| AuxF2_ID             | 0.0000    | AuxF2_OD:              | 0.0000 |
| AuxF2_TPI            | 0.0000    | AuxF2_Current          | 0.0000 |
| AuxF2_TotalTurns:    | 0.0000    | AuxF2_MeanDia          | 0.0000 |
| AuxF2_TotalLen:      | 0.0000    | AuxF2_CoilResistance.: | 0.0000 |
| AuxF2_CoilPower:     | 0.0000    |                        |        |
| AuxF1 Len            | 0.0000    | Spacer2:               | 0.0000 |
| AuxF1 ID             | 0.0000    | AuxF1 OD               | 0.0000 |
| AuxF1_TPI            | 0.0000    | AuxF1_Current          | 0.0000 |
| AuxF1_TotalTurns:    | 0.0000    | AuxF1_MeanDia          | 0.0000 |
| AuxF1_TotalLen:      | 0.0000    | AuxF1_CoilResistance.: | 0.0000 |
| AuxF1_CoilPower:     | 0.0000    |                        |        |
| Main_Coil_Len:       | 3.7500    | Spacer3                | 0.0000 |
| Main_Coil_ID:        | 1.7500    | Main_Coil_OD           | 3.7500 |
| Main_Coil_TPI:       | 485.6800  | Main_Coil_Current:     | 1.0000 |
| Main_TotalTurns:     | 1821.3000 | Main_MeanDia:          | 2.7500 |
| Main_TotalLen:       | 1311.2419 | Main_CoilResistance:   | 8.3736 |
| Main_CoilPower:      | 8.5280    |                        |        |
| AuxB1 Len            | 0.0000    | Spacer4:               | 0.0000 |
| AuxB1 ID             | 0.0000    | AuxB1 OD               | 0.0000 |
| AuxB1 TPI            | 0.0000    | AuxB1 Current          | 0.0000 |
| AuxB1_TotalTurns:    | 0.0000    | AuxB1 MeanDia          | 0.0000 |
| AuxB1_TotalLen       | 0.0000    | AuxB1_CoilResistance.: | 0.0000 |
| AuxB1_CoilPower:     | 0.0000    |                        |        |
|                      |           |                        |        |
| AuxB2_Len:           | 0.0000    |                        |        |
| AuxB2_ID             | 0.0000    | AuxB2_OD               | 0.0000 |
| AuxB2_TPI            | 0.0000    | AuxB2_Current          | 0.0000 |
| AuxB2_TotalTurns:    | 0.0000    | AuxB2_MeanDia          | 0.0000 |
| AuxB2_TotalLen       | 0.0000    | AUXB2_COllResistance.: | 0.0000 |
| AuxB2_COllPower      | 0.0000    |                        |        |
| I for Desired Gauss: | 1.0092    |                        |        |
| TotalResistance:     | 8.3736    |                        |        |
| TotalPower:          | 8.5280    |                        |        |

#### PROGRAM CALCULATED FIELD DATA

The program also creates data table files to be used by spreadsheet/graphing software. Below are some excerpted sections for our coil design. The first column is axial distance. The second column is the axial field strength of our proposed coil. The program calculates data from the center of the coil +/- 30 inches. We are going to graph only the data for the center of the unit +/-4 inches (26 - 34 inches or 0 - 8 inches as shown in the graph on the next page). The last 5 columns are not relevant.

| •        |         |        |        |        |        |         |
|----------|---------|--------|--------|--------|--------|---------|
| 26.01084 | 16.9300 | 0.0000 | 0.0000 | 0.0000 | 0.0000 | 16.7759 |
| 26.03585 | 17.2682 | 0.0000 | 0.0000 | 0.0000 | 0.0000 | 17.1111 |
| 26.06086 | 17.6151 | 0.0000 | 0.0000 | 0.0000 | 0.0000 | 17.4548 |
| 26.08587 | 17.9710 | 0.0000 | 0.0000 | 0.0000 | 0.0000 | 17.8075 |
| 26.11088 | 18.3362 | 0.0000 | 0.0000 | 0.0000 | 0.0000 | 18.1693 |
| 26.13589 | 18.7109 | 0.0000 | 0.0000 | 0.0000 | 0.0000 | 18.5406 |
| 26.16090 | 19.0955 | 0.0000 | 0.0000 | 0.0000 | 0.0000 | 18.9217 |
| 26.18591 | 19.4902 | 0.0000 | 0.0000 | 0.0000 | 0.0000 | 19.3128 |
| 26.21092 | 19.8953 | 0.0000 | 0.0000 | 0.0000 | 0.0000 | 19.7142 |
| 26.23593 | 20.3112 | 0.0000 | 0.0000 | 0.0000 | 0.0000 | 20.1264 |
| 26.26094 | 20.7382 | 0.0000 | 0.0000 | 0.0000 | 0.0000 | 20.5495 |
| 26.28595 | 21.1767 | 0.0000 | 0.0000 | 0.0000 | 0.0000 | 20.9840 |
| 26.31096 | 21.6270 | 0.0000 | 0.0000 | 0.0000 | 0.0000 | 21.4301 |
| 26.33597 | 22.0894 | 0.0000 | 0.0000 | 0.0000 | 0.0000 | 21.8883 |
| 26.36098 | 22.5643 | 0.0000 | 0.0000 | 0.0000 | 0.0000 | 22.3589 |
| 26.38599 | 23.0522 | 0.0000 | 0.0000 | 0.0000 | 0.0000 | 22.8424 |
| 26.41100 | 23.5534 | 0.0000 | 0.0000 | 0.0000 | 0.0000 | 23.3390 |
| 26.43602 | 24.0683 | 0.0000 | 0.0000 | 0.0000 | 0.0000 | 23.8492 |
| 26.46103 | 24.5974 | 0.0000 | 0.0000 | 0.0000 | 0.0000 | 24.3735 |
| 26.48604 | 25.1410 | 0.0000 | 0.0000 | 0.0000 | 0.0000 | 24.9122 |
| 26.51105 | 25.6998 | 0.0000 | 0.0000 | 0.0000 | 0.0000 | 25.4659 |
| 26.53606 | 26.2740 | 0.0000 | 0.0000 | 0.0000 | 0.0000 | 26.0349 |
| 26.56107 | 26.8642 | 0.0000 | 0.0000 | 0.0000 | 0.0000 | 26.6197 |
| 26.58608 | 27.4709 | 0.0000 | 0.0000 | 0.0000 | 0.0000 | 27.2208 |
| •        |         |        |        |        |        |         |
| •        |         |        |        |        |        |         |
| •        |         |        |        |        |        |         |
| 33.53897 | 24.5974 | 0.0000 | 0.0000 | 0.0000 | 0.0000 | 24.3735 |
| 33.56398 | 24.0683 | 0.0000 | 0.0000 | 0.0000 | 0.0000 | 23.8492 |
| 33.58900 | 23.5534 | 0.0000 | 0.0000 | 0.0000 | 0.0000 | 23.3390 |
| 33.61401 | 23.0522 | 0.0000 | 0.0000 | 0.0000 | 0.0000 | 22.8424 |
| 33.63902 | 22.5643 | 0.0000 | 0.0000 | 0.0000 | 0.0000 | 22.3589 |
| 33.66403 | 22.0894 | 0.0000 | 0.0000 | 0.0000 | 0.0000 | 21.8883 |
| 33.68904 | 21.6270 | 0.0000 | 0.0000 | 0.0000 | 0.0000 | 21.4301 |
| 33.71405 | 21.1767 | 0.0000 | 0.0000 | 0.0000 | 0.0000 | 20.9840 |
| 33.73906 | 20.7382 | 0.0000 | 0.0000 | 0.0000 | 0.0000 | 20.5495 |
| 33.76407 | 20.3112 | 0.0000 | 0.0000 | 0.0000 | 0.0000 | 20.1264 |
| 33.78908 | 19.8953 | 0.0000 | 0.0000 | 0.0000 | 0.0000 | 19.7142 |
| 33.81409 | 19.4902 | 0.0000 | 0.0000 | 0.0000 | 0.0000 | 19.3128 |
| 33.83910 | 19.0955 | 0.0000 | 0.0000 | 0.0000 | 0.0000 | 18.9217 |
| 33.86411 | 18.7109 | 0.0000 | 0.0000 | 0.0000 | 0.0000 | 18.5406 |
| 33.88912 | 18.3362 | 0.0000 | 0.0000 | 0.0000 | 0.0000 | 18.1693 |
| 33.91413 | 17.9710 | 0.0000 | 0.0000 | 0.0000 | 0.0000 | 17.8075 |
| 33.93914 | 17.6151 | 0.0000 | 0.0000 | 0.0000 | 0.0000 | 17.4548 |
| 33.96415 | 17.2682 | 0.0000 | 0.0000 | 0.0000 | 0.0000 | 17.1111 |
| 33.98916 | 16.9300 | 0.0000 | 0.0000 | 0.0000 | 0.0000 | 16.7759 |
| 34.01417 | 16.6003 | 0.0000 | 0.0000 | 0.0000 | 0.0000 | 16.4492 |

•

•

•

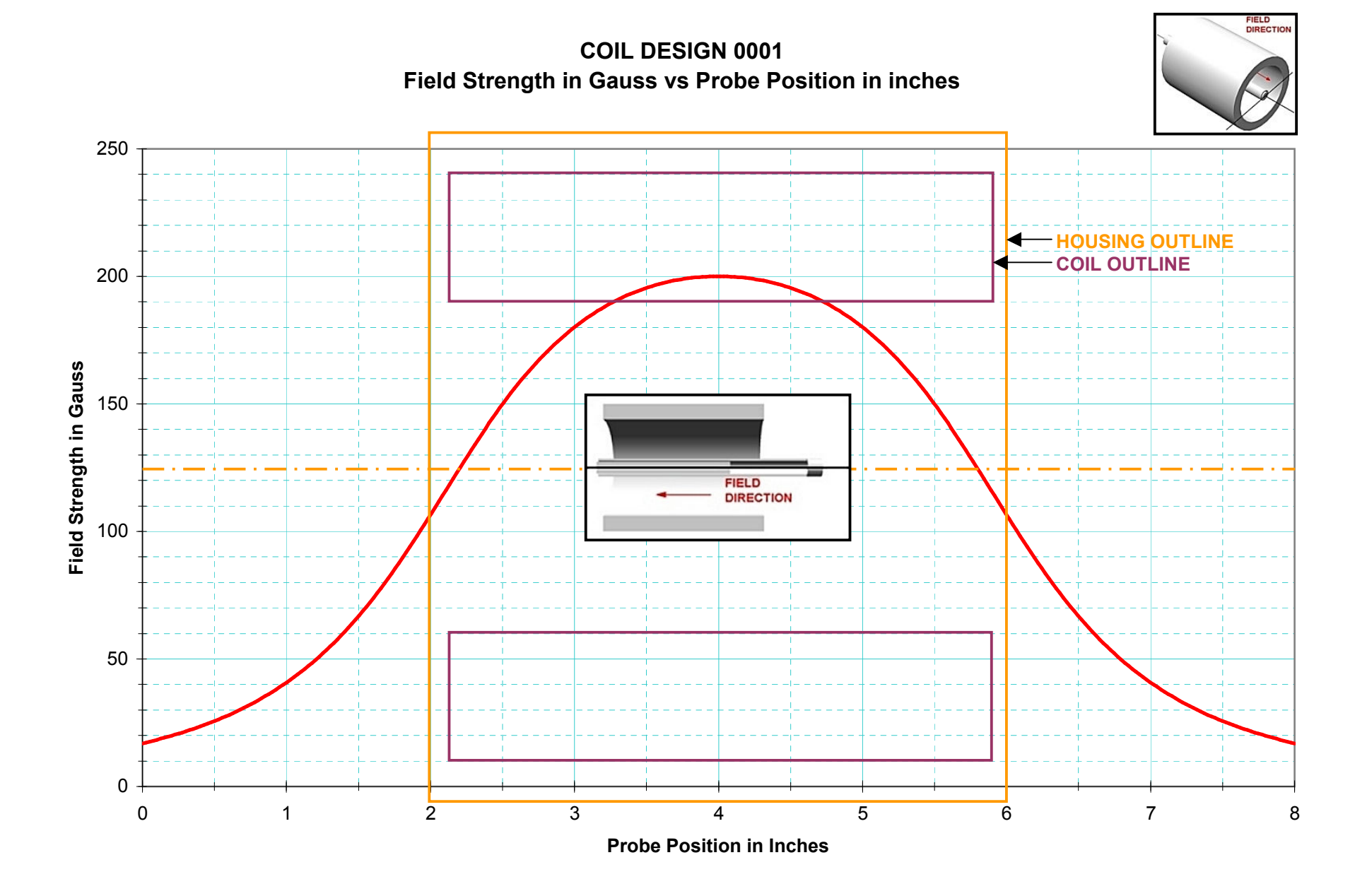

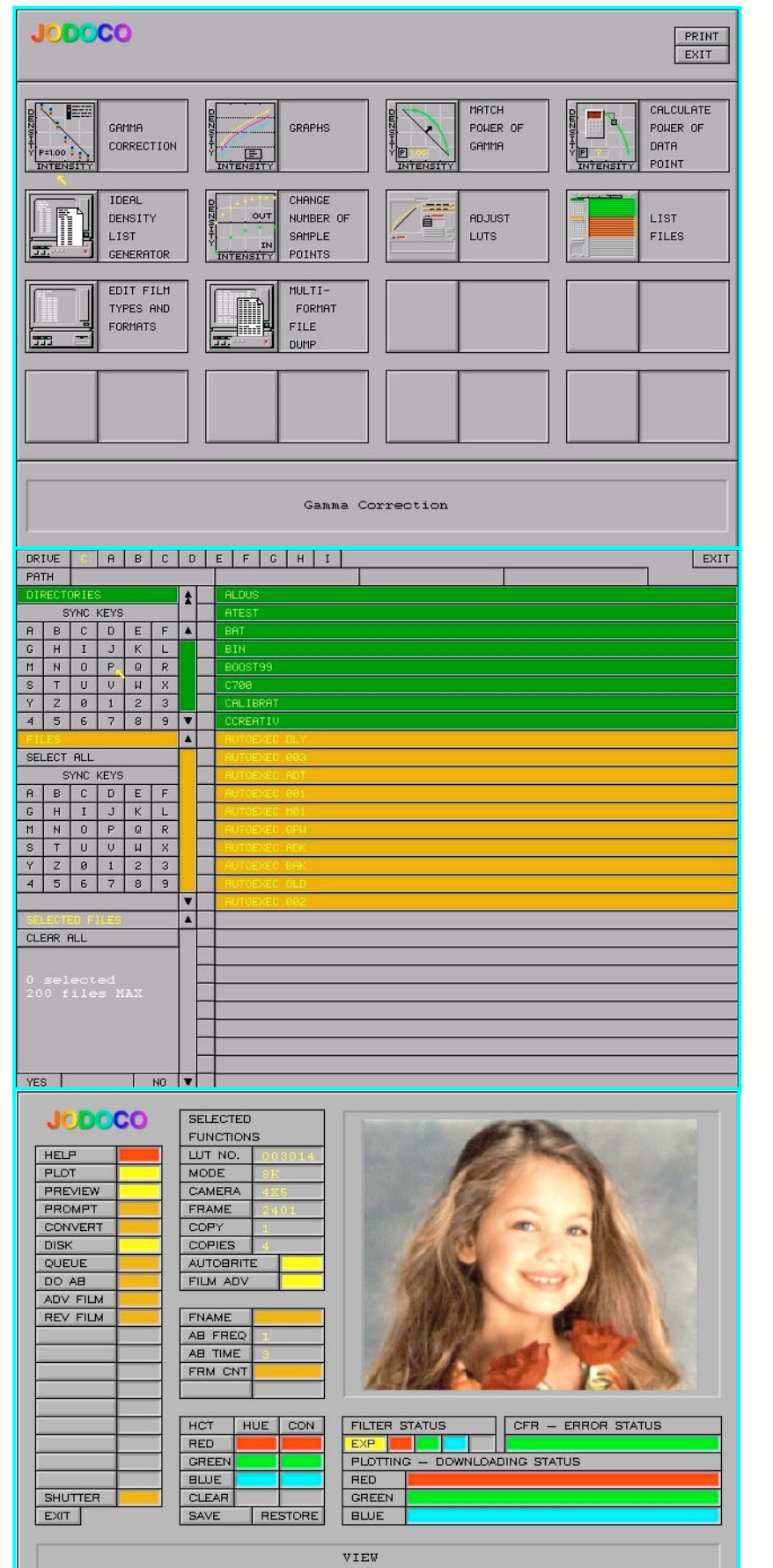

#### C/C++ Programming – GUI Creator

When I first began programming in C, I rewrote a basic program I used to print checks for paying my bills. The first version was strictly dialogue oriented. Then I thought it would be neat to represent the layout of the check graphically on screen. Used graphic functions in uSoft C to create a GUI with panels, labeled buttons, text display windows and a dialogue box. Each button had a subroutine (function) associated with it. Each button function's entry and exit code was identical. Each button had it's own call to whatever function was written to perform the button's job. The same was true for all graphic items. Realizing the repetitive nature of it all, I rewrote the program setting up numbered button arrays, text display window arrays and so on for all graphic items as well as text string arrays for corresponding buttons. This all worked out very well.

After this exercise, I realized that any kind of GUI layout could be defined using this program as a template (thought of calling it a C-Shell). Hence, renamed a copy of the program GUI.C and replaced specific nomenclature with generic. Made sure the program supported: Panels, Buttons, Display Windows, Dialog Boxes, Graphic Work Areas and drawing simple boxes for sectioning areas on the GUI.

Mapping image files into the GUI was fun. Had to graduate from 16 color video mode to 256 (max at the time) to display decent pictures. Therefore, two versions of the GUI.C program came into existence ... GUI16.C and GUI256.C.

Using the GUI programs as templates facilitated the writing of many programs used to operate tests stands and prove out hardware interfaces to company products such as film recorders and camera interfaces. Programs are all DOS-Stand Alone as well as run-able via Windows OS.

The first GUI on this page is a capable of calling and running programs. The second is a File-Selector for subsequent program use. The last demonstrates mapping a video image file into a local work area for confirmation before sending to film.

### <u>C/C++ Programming – GUI Creator (cont.'d)</u>

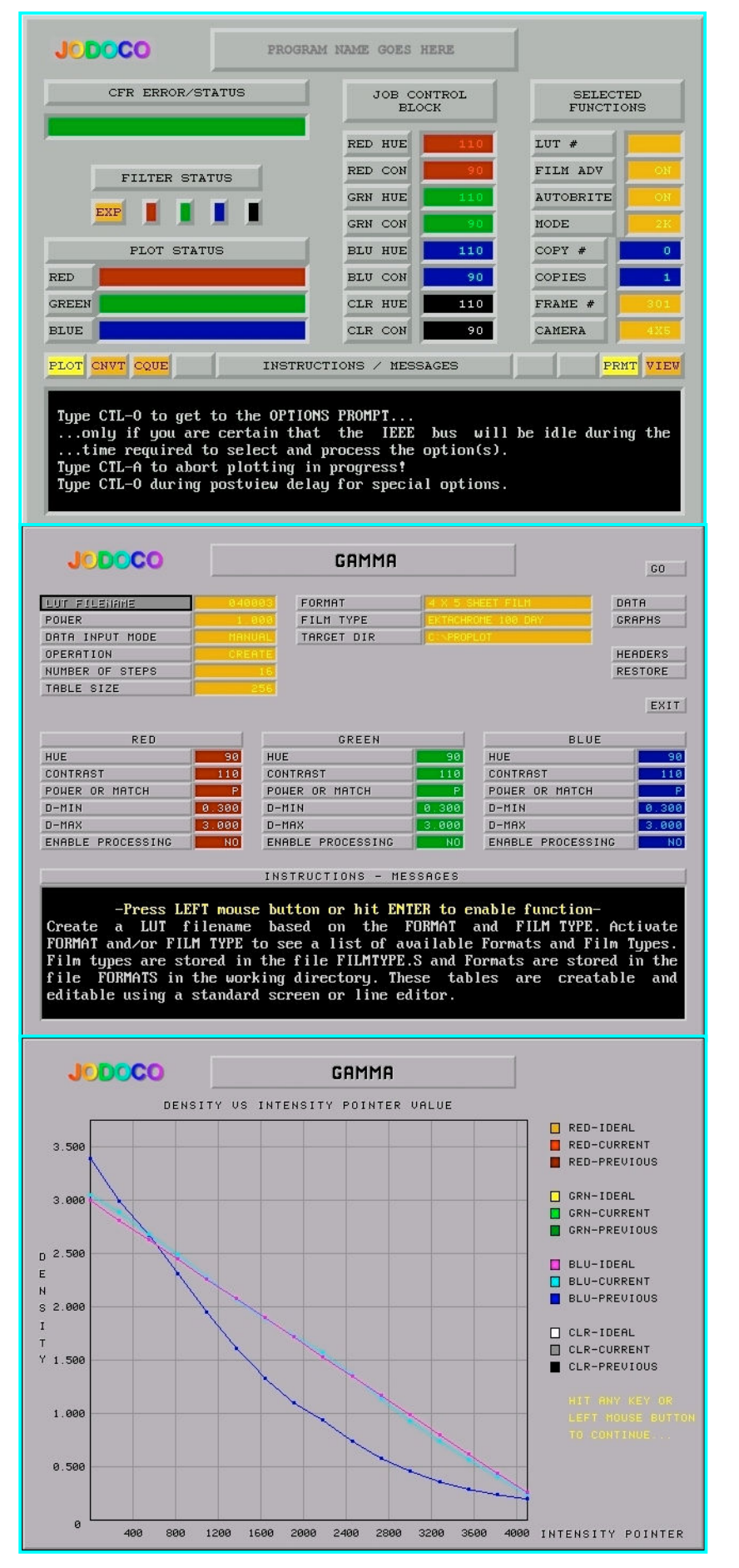

This GUI controls a program that sends image data to a film recording device.

Plot Status progress bars show the data transfer in process. Note that color data is stored in Red, Green and Blue Field Files.

The Dialogue Box displays useful information and instructions.

Here we have a GUI that controls a program allowing an operator to create brightness and contrast look-up tables to optimize using the full dynamic range of the film in use. In essence, this is a Gamma Correction program to calibrate the recording device and film combo.

This GUI is used to display graphs showing the film densities achieved as a result of the Gamma correction process. Video DACs are 12-bit (0-4096). A graduated step wedge is printed to film (BLUE-PREVIOUS). The desired response is shown (BLUE-IDEAL). The table-corrected result is shown (BLUE-CURRENT). The result is acceptably close to the ideal.

As you can see, this graph represents the blue field data.

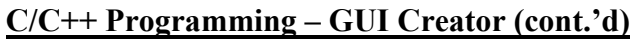

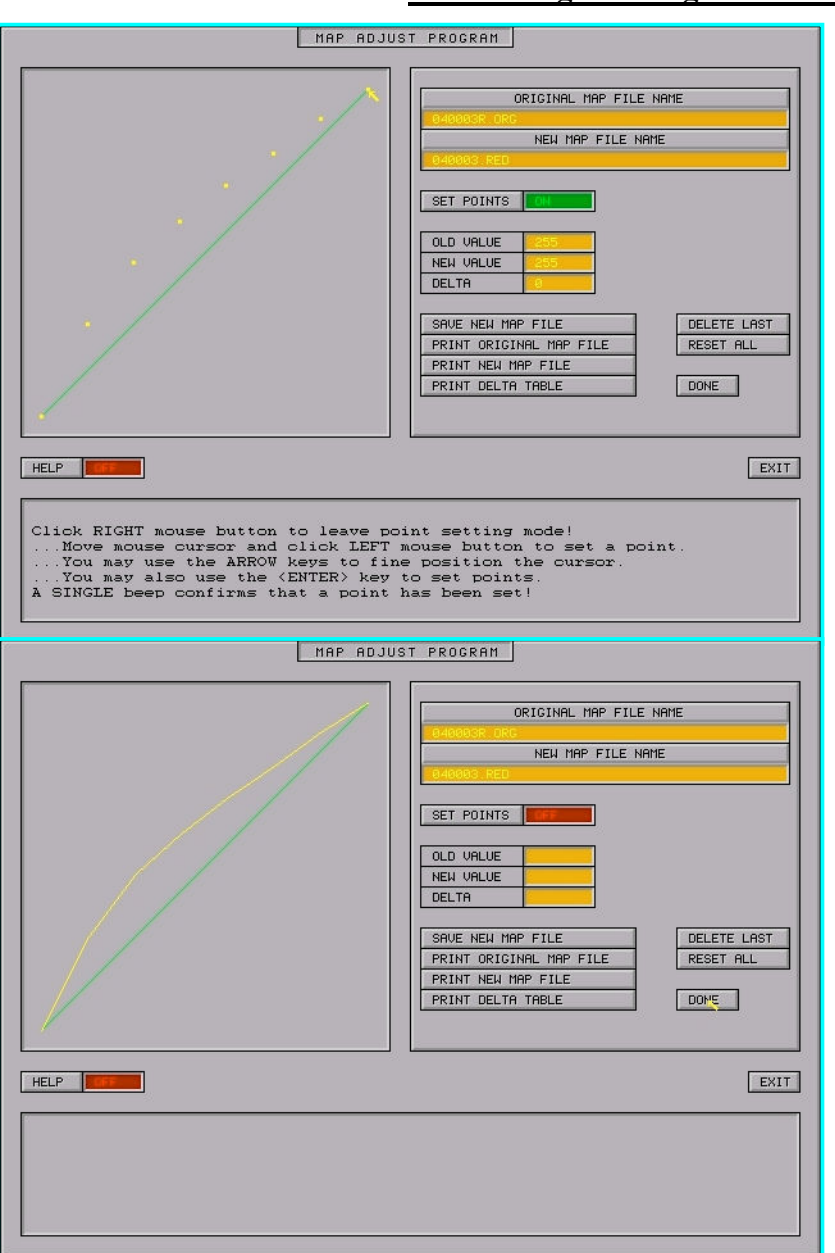

Here we have two views of the same GUI that allows an operator to modify brightness/contrast look-up tables manually.

The operator places set points (first GUI) in the graphic work space.

The program "connects the dots" and takes the data represented by the green curve and creates a modified table (yellow) which may now be used by the recording device.

Info on the actual C programs (GUI, GUI16 and GUI256) to soon follow...